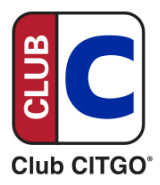

## **Pay Inside Option**

The Mobile Pay Inside option allows consumers to use mobile payment methods conveniently from inside the store, enhancing their shopping experience with greater flexibility and ease.

Passport systems can use the credit MOP button and scan the barcode to capture the transaction. Verifone systems require additional configuration to allow this feature, and <u>POS settings must be</u> <u>adjusted</u>. Please see the required steps below to ensure accurate configuration.

## Mobile Method of Payment (MOP)

To begin, log into the Verifone Configuration Client and create a method of payment type called **Mobile**:

- 1. Select Store Operations
- 2. Select Payment
- 3. Select an empty Payment ID number to use and edit it with the following:

| FieldTitle           | Action or Content Required                    |
|----------------------|-----------------------------------------------|
| Name                 | Mobile                                        |
| MOP Code             | 28-MOBILE                                     |
| Minimum Amount       | 0.00                                          |
| Maximum Amount       | 0.00                                          |
| #Additional Receipts | 0                                             |
| Tender Code          | Leave blank (entry will default to "generic") |
| Tender Sub Code      | Leave blank (entry will default to "generic") |
| Allow Refund         | Enabled (Box checked)                         |
| ForceTicket Print    | Enabled (Box checked)                         |

| Payment Managem                 | ont                  |                               |
|---------------------------------|----------------------|-------------------------------|
| r ayment Manageria              | JIIL                 |                               |
| MOP Currencies Fees Tax         | Rates                |                               |
|                                 | 0                    |                               |
|                                 |                      | Delete                        |
| Select MOP                      | Name                 | MOP Code                      |
| 005 - MAN CRED                  | Mobile               | 28 - MOBILE 🗸                 |
| 006 - IN-HOUSE                  | Minimum Amount       | Maximum Amount                |
| 008 - ECODSTAMP                 | 0.00                 | 0.00                          |
| 009 - LOTTO                     | Limit                | #Additional Receipts          |
| 010 - DRIVE OFF                 | 0.00                 | 0 🗸                           |
| 011 - COUPON<br>012 - \$10 Cash | Tender Code          | Tender Sub Code               |
| 013 - \$20 Cash                 | generic              | generic                       |
| 014 - \$5 Cash                  | -Options             |                               |
| 1015 - Pump Test                |                      |                               |
| 017 - Man Entry                 | Force Safe Drop      | Open Drawer On Sale           |
| 018 - EBT FOODSTAMP             | Tender Amount Re     | equired Cashier Report Prompt |
| 020 - Mobile                    | Allow Zero Entry     | Allow Without Sale            |
| 021                             | Allow Refund         | Allow Change                  |
| 022                             | Allow Safe Drop      | Allow Money Order Purchase    |
| 024                             |                      | Environ Money Order Purchase  |
| <u>e</u>                        | M Force Ticket Print |                               |
|                                 |                      |                               |
|                                 |                      |                               |

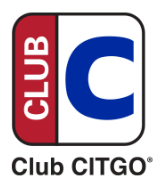

## Mobile Tender Key Base 53

Add a **Mobile** payment key to the touchscreen:

- 1. Select Store Operations
- 2. Select Touch Screen
- 3. Select Panel Configuration
- 4. Select the desired panel
- 5. Select Add Item
- 6. From the dropdown menu, select **MOP**
- 7. From the dropdown menu, select Mobile
- 8. Select OK

| ouch Screen                                                     | Payment<br>Merchandise                                   |                 | nfiguration            |                     |
|-----------------------------------------------------------------|----------------------------------------------------------|-----------------|------------------------|---------------------|
| em Panels Parked I                                              | Restrictions<br>PLUs                                     |                 |                        |                     |
| Select Item Panel                                               | Sales<br>Menu Keys<br>Register                           |                 |                        | Delete              |
| ItemPanel 1                                                     | Touch Screen                                             | *               | Panel Configuration    | Mud Dupircare       |
| ItemPanel_2                                                     | <ul> <li>Sen-checkout</li> <li>House Account/</li> </ul> | Pay IN/ Pay OUT | Register Configuration |                     |
| ItemPanel_3                                                     | Group Price Cha                                          | inge            | jems                   | Preview             |
| ItemPanel_4 Managed Updat<br>Fiscal Receipt<br>Charity Donation |                                                          | es<br>15        | ountain                | Fountain            |
| Close Lane                                                      | Close Lane                                               | Menu key        | Coffee                 | Coffee              |
|                                                                 |                                                          | Menu key        | Frozen                 | Frozen              |
|                                                                 |                                                          | Menu key        | New Hot Espresso       | Hot<br>Espresso     |
|                                                                 |                                                          | 181             | 78                     | 1.8                 |
|                                                                 |                                                          |                 | A                      | dd Item Delete Item |
|                                                                 | ~                                                        |                 |                        |                     |
|                                                                 | Preview/edit                                             |                 |                        |                     |
|                                                                 |                                                          |                 |                        |                     |

Locations must have a **2D Barcode Scanner** configured to scan QR codes. Contact your equipment distributor to purchase a scanner or <u>TechQuidation</u>, which offers exclusive pricing for CITGO Marketers and CITGO-branded retail locations, including 2-D scanners.